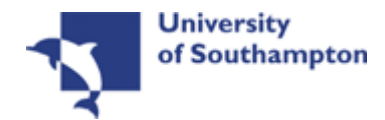

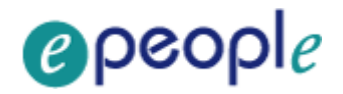

# This work instruction was last updated: 14/04/2010

## **Changing a Start Date Process**

• This Work Instruction describes how to change a start date for someone on ResourceLink. This applies to changing a start date on any post. An example of when you would need to do this might be if a school asks you to set up a new starter who is joining the University in four months' time. Then, much nearer the time the school contacts you again informing you that the new starter will now start a week earlier (or later) than originally planned.

Please note that everything must be done in the correct order stated here or you will not be able to complete the task.

- 1 Changing an Employee's Start Date
- 2 Basic Pay Details Data Entry Screen
- 3 Employment Detail Data Entry Screen
- 4 The Current Post Holding Data Entry Screen
- 5 Post Holding Costing data entry screen
- 6 Holiday Entitlements data entry screen
- 7 Fixed Pay Elements Summary data entry screen
- 8 Standard letters
- 9 Notify Payroll of the change you have made

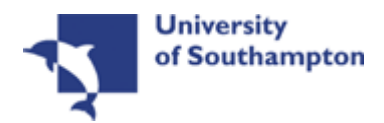

1

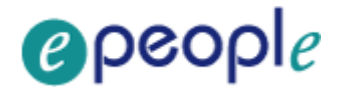

## Changing an Employee's Start Date

ResourceLink HR Home Page > HR Tasks

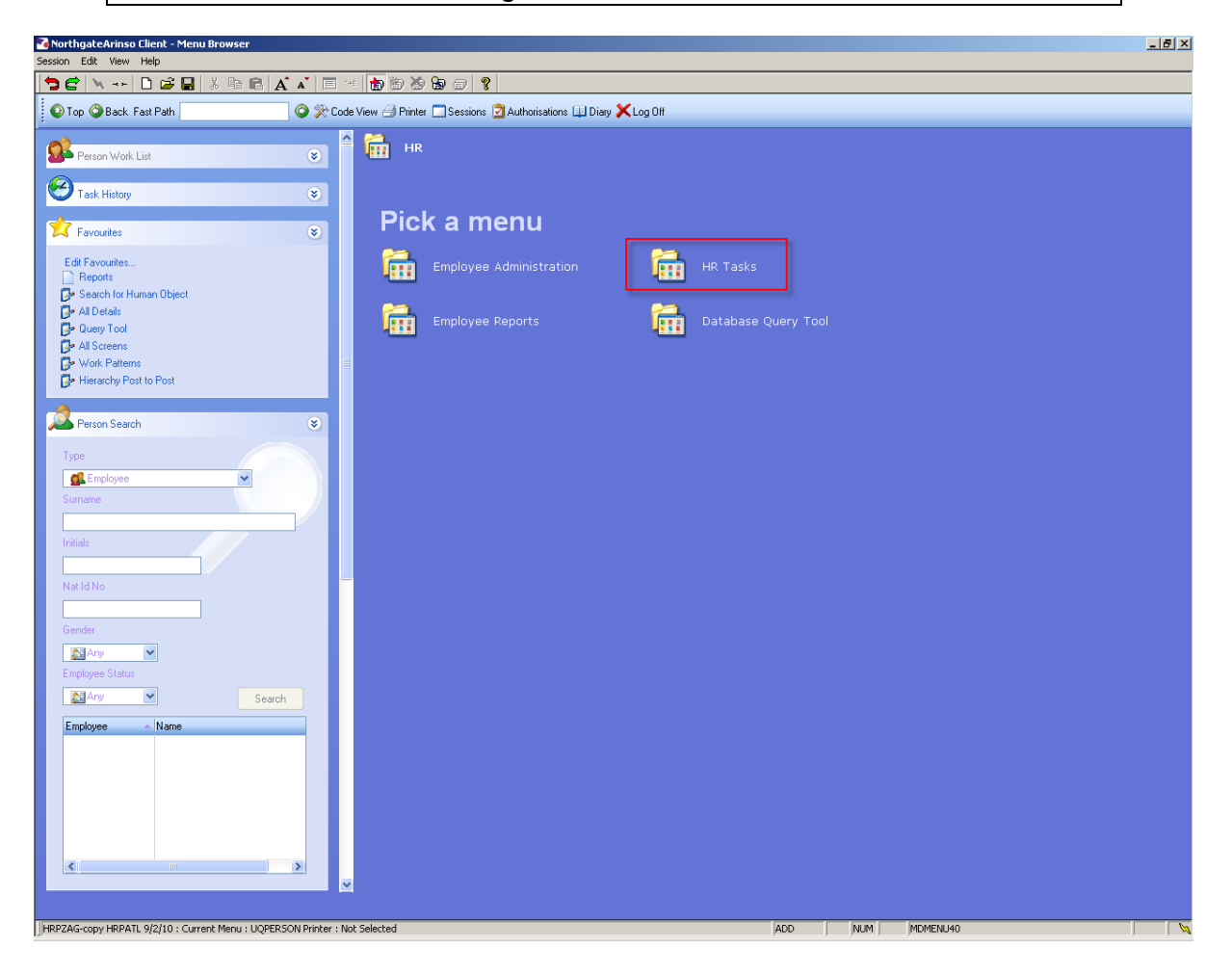

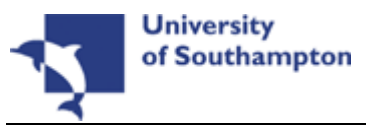

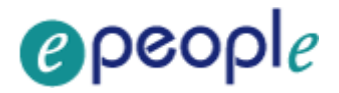

ResourceLink HR Home Page > HR Tasks > All Screens \_ 8 × NorthgateArinso Client - Me Session Edit View Help 🔁 🖻 🔌 --- 🗅 🖨 🖶 🙏 🖻 🕄 🖍 🛋 🗐 📀 Top 🥸 Back Fast Path ] 🗿 🔆 Code View 🎒 Printer 🔲 Sessions 💆 Authorisations 💷 Diary 🗙 Log Off HR Tasks Person Work List ۲ C Task History Pick a menu... Favourites Edit Favourites... Reports Search for Human Object Comparison Query Tool Al Screens Work Patterns Hierarchy Post to Post Starter/Rejoiner/Visitor Variation to Contract HR Leavers Create/Maintain Posts HR Absence Recording Letters A Person Search \* or pick a task ~ <u>di</u> i E-HR View All Screens Personal change 🐶 Pay Advice Enquiry 🐶 Employment Checks Payment Enquiry Sch/Depts HR Access 🔊 An ~ 🏂 Ar ~ Search Employee

The Employee Selection Screen will then be displayed.

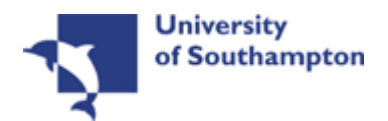

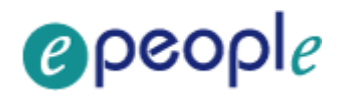

| 🏹 Task - All Screens - Employee Se                       | election Screen             |                                         |                     |
|----------------------------------------------------------|-----------------------------|-----------------------------------------|---------------------|
| 🔁 🔁 🔌 🗋 😂 🔛 👌                                            | 6 B B 🔺 🖍                   | E -                                     | 8                   |
| Employee Other Nu<br>Match ©<br>Employee Number          | umbers Struc<br>Exact © Par | cture Saved List fial                   | Employment          |
| Surname Sex Current Employee Y Previous Surname Known As |                             | Initials<br>Nat. Ins. No.<br>As at Date |                     |
| Surname                                                  | Inits Title I               | Emp Number National ID Nu               | mber Start Date For |
|                                                          |                             |                                         |                     |
|                                                          |                             |                                         |                     |
|                                                          |                             |                                         |                     |
|                                                          |                             |                                         |                     |
|                                                          |                             |                                         | Select an Employee  |
| <u>S</u> elect <u>Ex</u> it                              | Save <u>L</u> ist           | ]                                       |                     |
| Enter an Employee Number                                 |                             |                                         |                     |

- 1.1 In the **Employee** field enter the employee's number
- 1.2 Click on Select
- 1.3 Click on Screens (2) to select Basic Pay Details

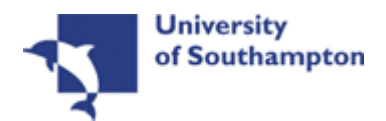

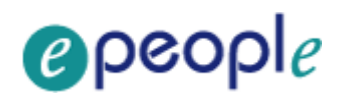

| 🌇 СТ | TASKVW View Cur    | rent Screens in Task           |               | × |
|------|--------------------|--------------------------------|---------------|---|
| Seq  | Screen             | Screen Name                    | Status        |   |
| 001  | MD55S3             | Personal Details               | <             |   |
| 002  | UVDFLT             | Employee Fixed Pay Element Sum | Υ             |   |
| 003  | MD55S12            | Person Equal Opportunities     |               |   |
| 004  | MD55S4             | Person Relationship Summary    |               |   |
| 005  | MD47S1             | Employment Detail              |               |   |
| 006  | MD47S7             | Employee Post Holding History  |               |   |
| 007  | MD47S23            | Employee Post Holding Costing  |               |   |
| 008  | MD49S2             | Employee Basic Pay Details     |               |   |
| 009  | MD48S2             | Employee Temporary Pay Element |               |   |
| 010  | MD82S5             | Employee Holiday Entitlement   |               |   |
| 011  | MD55S78            | Asset Management               |               | - |
| /    | Add <u>S</u> elect | Delete                         |               |   |
|      |                    |                                | E <u>x</u> it | : |
|      |                    |                                |               |   |

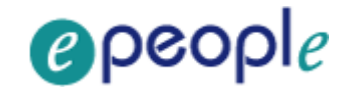

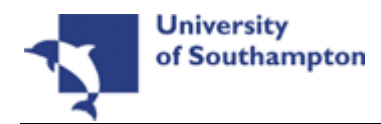

## 2 Basic Pay Details Data Entry Screen

The first step of changing an employee's start date is to amend the effective date on the employee's PSUB **Pay Group** on the Basic Pay Details Screen. This involves entering a different pay group before reverting back to the correct one.

| 🔁 Task - All Screens - Basic Pay Detail                           | <u>- 0 ×</u> |
|-------------------------------------------------------------------|--------------|
| Session Edit View Other Process Tools Display Help                |              |
| ▶ C   N D 2 B   X   b   b   A A   E   b   b   b   b   c   ?       | ) 🎯          |
| Employee                                                          |              |
| Bay Control                                                       |              |
| Pay Court of<br>Pay Croup SubPayroll PSUB1                        |              |
| Ctrl group Payroll PAYROLL1 (Main Payroll)                        |              |
| Pay Type M Monthly                                                |              |
| Pay Method CHEQUE Cheque                                          |              |
| Cheque Pay                                                        |              |
|                                                                   |              |
|                                                                   |              |
| Period                                                            |              |
| Date                                                              |              |
| Suspended Flag                                                    |              |
| Industrial Action                                                 |              |
| Starter Flag                                                      |              |
|                                                                   |              |
| R Grn History 🗍 Ein Inst Det 🦪 Additional 🦪 P45(Leaver)           |              |
|                                                                   |              |
| 🥭 🥥 Pay Currency 🥥 Notes                                          |              |
|                                                                   |              |
|                                                                   |              |
| Press WINDOW to select the structure unit the employee belongs to |              |

#### 2.1 Window into the **Pay Group** field.

| Seq | Structure | Description        | Level          |
|-----|-----------|--------------------|----------------|
| 001 | PSUB1     | Staff              | SubPayroll 🔄 📥 |
| 002 | PSUB2     | Pensioners         | SubPayroll     |
| 003 | PSUB3     | Fees/Casual        | SubPayroll     |
| 004 | PSUB4     | Teachers           | SubPayroll     |
| 005 | PSUB5     | Unpaid             | SubPayroll     |
| 006 | PAYROLL1  | (Main Payroll)     | Payroll        |
| 007 | PAYROLL2  | (Teachers Payroll) | Payroll        |
| 008 | PAYROLL3  | (Unpaid)           | Payroll        |

# 2.2 Select a different **PSUB** group by clicking on the **PSUB group** in the list provided.

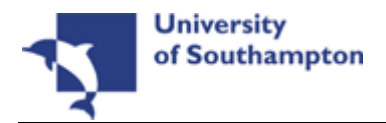

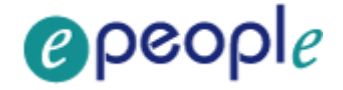

e.g. If the employee is on a **PSUB1** pay group, choose the **PSUB3** pay group.

Any other **PSUB group** can be chosen here because by the end of the process this information will be overwritten with the correct **PSUB group** and **Effective Date.** 

| 诸 Task - All Screens - Basic Pay Detail                           | _ 🗆 🗵 |
|-------------------------------------------------------------------|-------|
| Session Edit View Other Process Tools Display Help                |       |
| <b>→</b> ⊂   ×                                                    | 0     |
| Employee                                                          |       |
|                                                                   |       |
| Pay Control                                                       |       |
| Pay Group SubPayroll <u>PSUB3</u> <u></u> Staff                   |       |
| Ctrl group Payroll PAYROLL1 (Main Payroll)                        |       |
| Pay Type M Monthly                                                |       |
| Pay Method CHEQUE Cheque                                          |       |
| Cheque Pay                                                        |       |
| Other                                                             |       |
|                                                                   |       |
|                                                                   |       |
|                                                                   |       |
|                                                                   |       |
|                                                                   |       |
| Starter Flag                                                      |       |
|                                                                   |       |
|                                                                   |       |
| 📕 🥪 P.Grp History 🧔 Fin Inst Det 🛛 🧔 Additional 🛛 🧔 P45(Leaver)   |       |
|                                                                   |       |
| 🥒 🧔 Pay Currency 🥥 Notes                                          |       |
|                                                                   |       |
|                                                                   |       |
|                                                                   |       |
| Press WINDOW to select the structure unit the employee belongs to |       |

2.3 The new **Pay Group** will appear in the **Pay Group** Field. Press **Enter** (this will bring up the **Effective Date** field).

| ND49L82 - Pay Gro | oup Effect | ive Date      | × |
|-------------------|------------|---------------|---|
| General           |            |               |   |
| Effective Date    |            |               |   |
|                   |            |               |   |
|                   |            |               |   |
|                   |            | E <u>x</u> it |   |
|                   |            |               | _ |

2.4 Enter the **Effective Date** that you wish the employee to have following the change (i.e. the new correct start date for this employee).

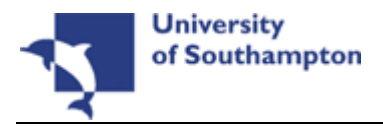

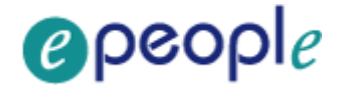

Dates MUST be entered in the format ddmmyyyy. For example 16031975 for 16 March 1975.

#### 2.5 Press Enter

| 诸 Task - All Screens - Basic Pay Detail               |             |
|-------------------------------------------------------|-------------|
| Session Edit View Other Process Tools Display Help    |             |
| <b>&gt;</b> € ∖ D <b> </b>                            | 1 🖸 😢 🔇 🜔 🎯 |
| Employee                                              |             |
| Pay Control                                           |             |
| Pay Group SubPayroll PSUB3 - Fees/Casual              |             |
| Ctrl group Payroll PAYROLL1 (Main Payroll)            |             |
| Pay Type M Monthly                                    |             |
| Cheque Pay                                            | -           |
|                                                       |             |
| Other                                                 |             |
| Last Paid Year                                        |             |
| Date                                                  |             |
| Suspended Flag Y Backdate NI                          |             |
| Industrial Action N                                   |             |
| Starter Flag                                          |             |
|                                                       |             |
| 📕 🥪 P.Grp History 🧔 Fin Inst Det 🛛 🧔 Additional 🛛 🌏 P | 45(Leaver)  |
| A Day Currenau Allates                                |             |
|                                                       |             |
|                                                       |             |
|                                                       |             |
| Enter a pay method or press WINDOW to select (PAYMTD) |             |

2.6 Click on to save the changes.

| CTCONFRM Confirm Action |               | × |
|-------------------------|---------------|---|
| General                 |               |   |
|                         |               |   |
| Are you sure you        | want to Save? |   |
|                         |               |   |
|                         | 1             |   |
| Yes                     | No            |   |
|                         |               |   |
|                         |               |   |

- 2.7 Click on **Yes.**
- 2.8 If you are using a task that has standard letters attached to it you may now see the following screen: if so, click on **Exit**.

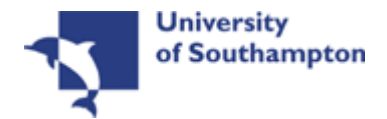

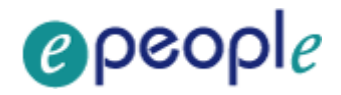

| Seq | Letter   | Ver |                | Description    | 1      | Let Opts | Copies        |
|-----|----------|-----|----------------|----------------|--------|----------|---------------|
| 001 | 4+ACAD   | 001 | Level 4+ acad  | demic contract |        | NOACT    | 1             |
| 002 | MCURIE   | 001 | Marie Curie C  | ontract        |        | NOACT    | 1             |
| 003 | MSA1B2   | 001 | Contract for I | MSA 1B/2       |        | NOACT    | 1             |
| 004 | MSA3FTFT | 001 | MSA 3 Full Ti  | me Fixed Term  |        | NOACT    | 1             |
| 005 | MSA4PLUS | 001 | Contract for I | MSA 4+         |        | NOACT    | 1             |
|     |          |     |                |                |        |          |               |
|     |          |     |                |                |        |          |               |
|     |          |     |                |                |        |          |               |
|     |          |     |                |                |        |          |               |
|     |          |     |                |                |        |          |               |
|     |          |     |                |                |        |          |               |
| R   | Add      |     | Change         | O Delete       | Expand |          |               |
|     |          |     |                |                | -      |          | e <u>x</u> it |

(i) You do not want to generate any standard letters at this stage because the task is incomplete and the **PSUB group** remains incorrect. You will now go back into the task to revert the **PSUB group** back to the correct format.

ResourceLink HR Home Page > HR Tasks > All Screens

2.9 Go back into the **All Screens** task:

| NorthgateArinso Client - Menu Brows<br>Session Edit View Help                                                                                                    | wser                                                                                                    | X |
|----------------------------------------------------------------------------------------------------|----------------------------------------------------------------------------------------------------|---|
|                                                                                                    | B B A ▲ I = < 10 8 8 9 0 ?                                                                                                    |   |
| O Top O Back Fast Path                                                                                                    | 🔕 🙊 Code View 🔿 Printer 🗔 Sessions 📴 Authorisations 🛄 Diary 🗙 Log Off                                                                                                    |   |
| Person Work List                                                                                                    | HR Tasks                                                                                                    |   |
| 📩 Favourites                                                                                                    | Pick a menu                                                                                                    |   |
| Edit Favourites<br>Provide the second second secon | Starter/Rejoiner/Visitor Time Variation to Contract                                                                                                    |   |
| All Details     Query Tool     All Screens     All Screens                                                                                                    | HR Leavers Treate/Maintain Posts                                                                                                    |   |
| Hierarchy Post to Post                                                                                                    | HR Absence Recording                                                                                                    |   |
| Person Search Type  Employee Sumame Initials                                                                                                    | Or pick a task     Or pick a task     Or pick |   |
| Gender<br>Employee Status                                                                                                    | Seach                                                                                                    |   |
| Employee Name                                                                                                    |                                                                                                    |   |

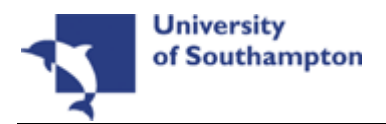

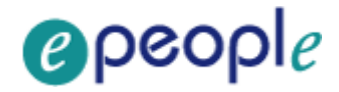

| Normal Streens - Employee St                             | election Screen           |                                         |             |                |
|----------------------------------------------------------|---------------------------|-----------------------------------------|-------------|----------------|
| 🔁 🖻 📉 🚦 🗋 🖉 🔚 👌                                          | k 🖻 🖪 🔺 🔺                 | E 🖘 🗃 🗃 🍓 🖨 🗃                           | 8           |                |
| Employee Other N<br>Match ©<br>Employee Number           | umbers Struc<br>Exact CPa | oture Saved List<br>rtial               | Employment  |                |
| Surname Sex Current Employee Y Previous Surname Known As |                           | Initials<br>Nat. Ins. No.<br>As at Date | 13/04/2010  | Search         |
| Surname                                                  | Inits Title               | Emp Number National ID 1                | Number      | Start Date For |
|                                                          |                           |                                         |             |                |
|                                                          |                           |                                         |             |                |
|                                                          |                           |                                         |             |                |
|                                                          |                           |                                         | Select an I | Employee       |
| <u>S</u> elect E <u>x</u> it                             | Save <u>L</u> ist         | ]                                       |             |                |
| Enter an Employee Number                                 |                           |                                         |             |                |

- () The screen above will **not** appear if the employee has already been selected following the instruction in **Section 1**.
- 2.10 In the **Employee** field enter the employees UPI (Unique Personal Identifier can be located on HR form).
- 2.11 Click on Select Select.
- 2.12 Click on Screens (2.12 Click on Screens) to select Basic Pay Details

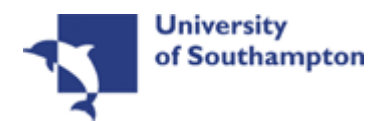

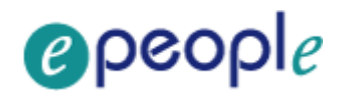

| 🌄 СТ | TASKVW View Cur    | rrent Screens in Task          |               | × |
|------|--------------------|--------------------------------|---------------|---|
| Seq  | Screen             | Screen Name                    | Status        |   |
| 001  | MD55S3             | Personal Details               | <             |   |
| 002  | UVDFLT             | Employee Fixed Pay Element Sum | γ             |   |
| 003  | MD55S12            | Person Equal Opportunities     |               |   |
| 004  | MD55S4             | Person Relationship Summary    |               |   |
| 005  | MD47S1             | Employment Detail              |               |   |
| 006  | MD47S7             | Employee Post Holding History  |               |   |
| 007  | MD47S23            | Employee Post Holding Costing  |               |   |
| 008  | MD49S2             | Employee Basic Pay Details     |               |   |
| 009  | MD48S2             | Employee Temporary Pay Element |               |   |
| 010  | MD82S5             | Employee Holiday Entitlement   |               |   |
| 011  | MD55S78            | Asset Management               |               | - |
| /    | Add <u>S</u> elect | t Delete                       |               |   |
|      |                    |                                | E <u>x</u> it | t |
|      |                    |                                |               |   |

### 2.13

| Task - All Screens - Basic Pay Detail                                                        | J× |
|----------------------------------------------------------------------------------------------|----|
| 🔁 C 🔌 D 🖻 🖬 🕹 A 🔺 🗏 🗄 🗃 🖄 🗟 🕢 🔇 🚫 🚫                                                          | 0  |
| Employee       Pay Control       Bay Crown       Cycle Bayroll       DSUB2                   |    |
| Ctrl group Payroll PAYROLL1 (Main Payroll)<br>Pay Type M Monthly<br>Pay Method CHEQUE Cheque |    |
| Other Last Paid Year                                                                         |    |
| Period<br>Date<br>Suspended Flag Y Backdate NI<br>Industrial Action N<br>Starter Flag Y      |    |
| V P.Grp History V Fin Inst Det V Additional V P45(Leaver)                                    |    |
|                                                                                              |    |

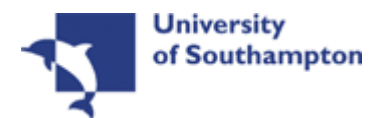

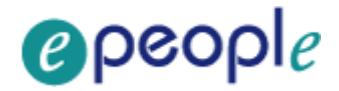

#### 2.14 Window into the **Pay Group** field.

| Seq | Structure | Description        | Level          |
|-----|-----------|--------------------|----------------|
| 001 | PSUB1     | Staff              | SubPayroll 🔄 🗠 |
| 002 | PSUB2     | Pensioners         | SubPayroll     |
| 003 | PSUB3     | Fees/Casual        | SubPayroll     |
| 004 | PSUB4     | Teachers           | SubPayroll     |
| 005 | PSUB5     | Unpaid             | SubPayroll     |
| 006 | PAYROLL1  | (Main Payroll)     | Payroll        |
| 007 | PAYROLL2  | (Teachers Payroll) | Payroll        |
| 008 | PAYROLL3  | (Unpaid)           | Payroll        |

# 2.15 Select the correct **Pay Group** by clicking on the **PSUB group** in the list provided.

i.e. revert back to the correct **PSUB** group that was in the field before the initial change was made at step 3.2.

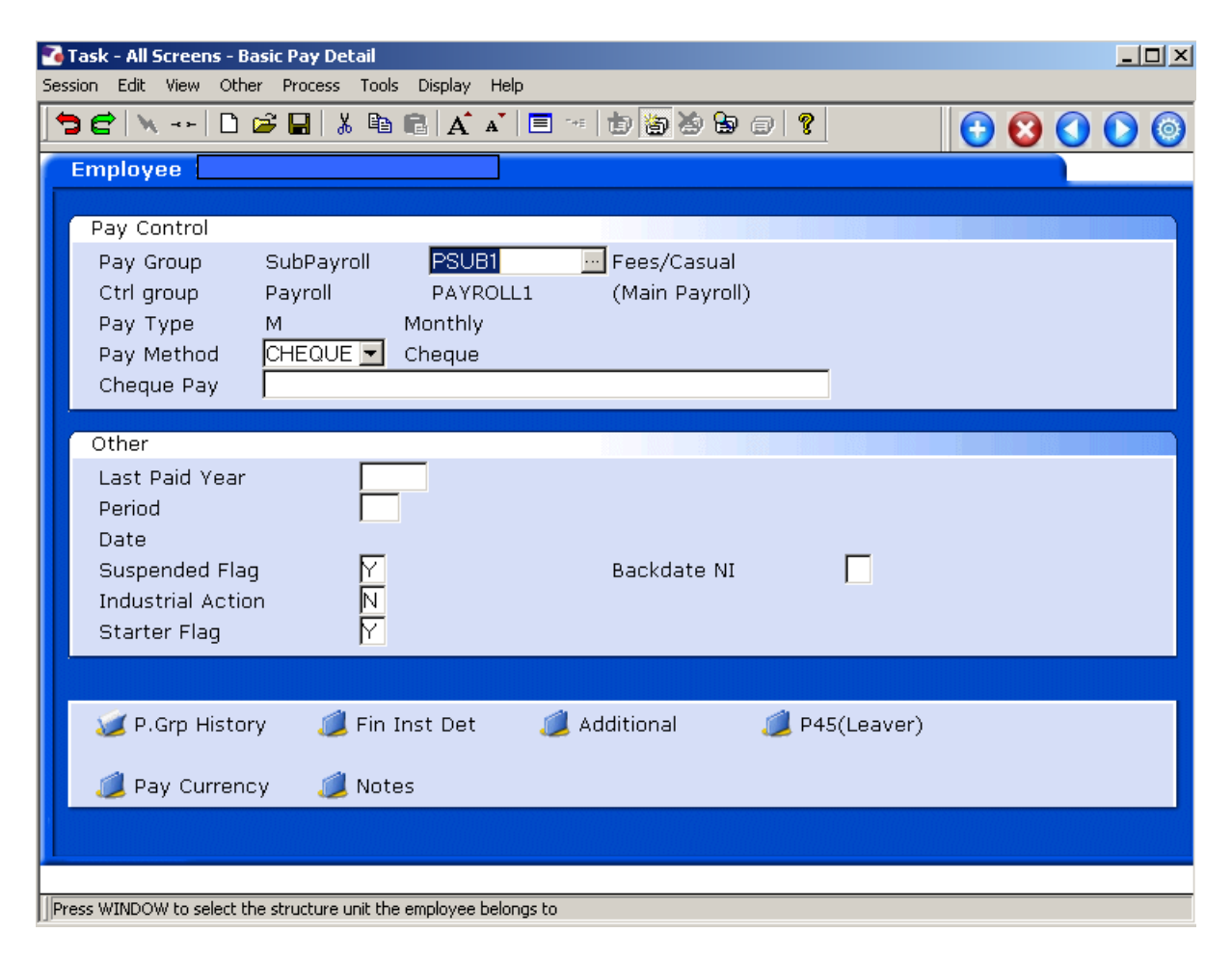

# 2.16 The correct **Pay Group** will appear in the **Pay Group** Field. Press **Enter** to change the effective date.

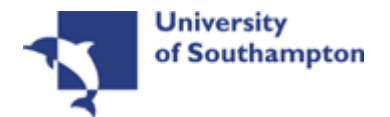

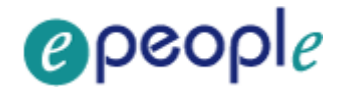

| ND49L82 - Pay Gro | oup Effective Da | ate 🔀                                                                                                    |
|-------------------|------------------|----------------------------------------------------------------------------------------------------|
| General           |                  |                                                                                                    |
| Effective Date    |                  |                                                                                                    |
|                   |                  | and the second second sec |
|                   |                  |                                                                                                    |
|                   |                  | E <u>x</u> it                                                                                                    |
|                   |                  |                                                                                                    |

- 2.17 Enter the **Effective Date** that you wish the employee to have following the change (The same date as entered for the false **PSUB** group in step 3.4).
  - Dates MUST be entered in the format ddmmyyyy. For example 16031975 for 16 March 1975.
- 2.18 Press Enter

| Task - All Sci | reens                                                         | × |
|----------------|---------------------------------------------------------------|---|
| <b>į</b>       | Warning - History existing for this date will be over-written |   |
|                |                                                               |   |

- 2.19 If the message above appears, then click **OK** 
  - The incorrect **PSUB** group that had been entered previously has now been overwritten by the correct information relating to the correct **PSUB** group and the new start date.
- 2.20 Click on Next 💽

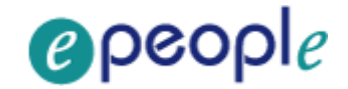

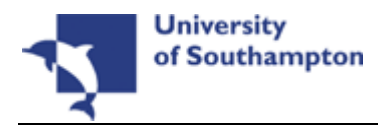

## 3 Employment Detail Data Entry Screen

You now need to amend the Current Start date in the Employment Detail screen. If this post is the person's first ever post at the University then you will need to change the Original Start date as well.

| T 🛃  | ask - All Scre | ens - Em         | ploymer    | it Detail |          |        |           |       |        |       |          |       |          |   | _ 🗆   | x |
|------|----------------|------------------|------------|-----------|----------|--------|-----------|-------|--------|-------|----------|-------|----------|---|-------|---|
| Sess | ion Edit Vie   | w Other          | Proces:    | ; Tools   | Display  | Help   |           |       |        |       |          |       |          |   |       |   |
|      | ) 🖻 📉 -        | -  🗅 🖬           | ê 🔛        | % ≞       | B A      | A   📃  | - 14E   🗄 | ) 🗃 🤇 | s 🔓 (  | 7     |          |       | <b>•</b> | 8 | ) 🜔 🤇 | 9 |
|      | Employee       |                  |            |           |          |        |           |       |        |       |          |       |          |   |       |   |
|      | Dates          |                  |            |           |          |        |           |       |        |       |          |       |          |   |       |   |
|      | Original St    | art:             |            | 01        | /03/2010 | SG00   | 1         | New   | Appoin | tment |          |       |          |   |       |   |
|      | Current St     | tart             |            | 01        | /03/2010 | SG00   | 1         | New   | Appoin | tment |          |       |          |   |       |   |
|      | Terminatio     | n                |            |           |          |        | •••       |       |        |       |          |       |          |   |       |   |
|      | Probation      |                  |            |           |          |        |           |       |        |       |          |       |          |   |       |   |
|      |                |                  | •          |           |          |        |           |       |        |       |          |       |          |   |       |   |
|      | Additiona      | I                |            |           |          |        |           |       |        |       |          |       |          |   |       |   |
|      | Service        | <b>T</b>         |            | 1         | Month    | 13 Day | 'S        |       |        |       |          |       |          |   |       |   |
|      | Self Servi     | i ype<br>ce Unit |            | -         |          | -      |           |       |        |       |          |       |          |   |       |   |
|      | Willing to     | Job Sha          | re         |           |          |        | TUPE      | Ν     |        |       |          |       |          |   |       |   |
|      | Notice Per     | riod             |            |           | •        |        |           |       |        |       |          |       |          |   |       |   |
|      | No Of Cur      | rent Pos         | sts        | :         | L        |        |           |       |        |       |          |       |          |   |       |   |
|      |                |                  |            |           |          |        |           |       |        |       |          |       |          |   |       |   |
|      | 道 Servi        | ce Breal         | ks 🧃       | 📕 User    | Fields   | J      | 🔰 Note    | s     |        | 💓 En  | npl. His | story |          |   |       |   |
|      |                |                  |            |           |          |        |           |       |        |       |          |       |          |   |       |   |
| -    |                |                  |            |           |          |        |           |       |        |       |          |       |          |   |       |   |
|      |                |                  |            |           |          |        |           |       |        |       |          |       |          |   |       |   |
|      |                |                  |            |           |          |        |           |       |        |       |          |       |          |   |       | _ |
| Ent  | er the employe | e's Origina      | l Start Da | te        |          |        |           |       |        |       |          |       |          |   |       |   |

- 3.1 Click in the **Current Start** field and Delete the date.
- 3.2 Enter the correct date in the **Current Start** field.
  - (f) If the **Original Start** date is the same as the **current start** date you will need to do this in the **Original start** date field too.

Click on **O** to move to the next data entry screen.

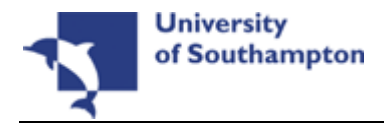

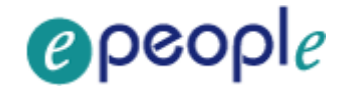

## 4 The Current Post Holding Data Entry Screen

(1) You will now need to make a note of all the details of the particular post you are wishing to change the start date of, then delete that line of information as it contains the incorrect start date (and this cannot be edited). You will then need to add the line again with the new correct start date.

| 🛃 Task - All Screens - Employee Current Post Details |     |
|------------------------------------------------------|-----|
| Session Edit View Process Tools Display Help         |     |
| <u> </u>                                             | ) ( |
| Employee                                             |     |
| Seq Start Post M Grade Status N Detail Summary       |     |
|                                                      |     |
|                                                      |     |
|                                                      |     |
|                                                      |     |
|                                                      |     |
| Add Change Delete Expand                             |     |
| Dost Linking                                         |     |
|                                                      |     |
| Pseudo-Sequence Number for Index Paging              |     |

4.1 Click on the **Delete** button.

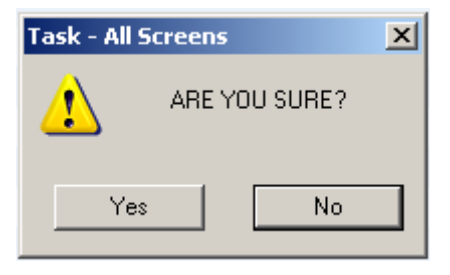

4.2 The above message will appear. Click on **Yes** to confirm the deletion.

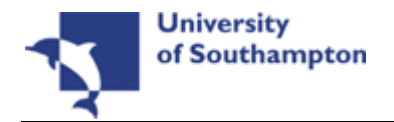

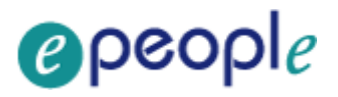

| <b>2</b> ] 1 | <b>Tas</b> k | - HR     | New S   | tarter Pr   | ocess -  | Employ | yee Cur | rent | Post Details |              |   |        |         |         | <u>_ D ×</u> |
|--------------|--------------|----------|---------|-------------|----------|--------|---------|------|--------------|--------------|---|--------|---------|---------|--------------|
|              |              |          |         |             |          |        | / Help  | D    | 🖻 🖬   %      | <b>B C A</b> | A | t      | D (8) ( | 😸 🗟 🗇 💡 |              |
|              | Emp          | oloy     | ee f    |             |          |        |         | 1    |              |              |   |        |         |         | _            |
|              | Se           |          | St      | art         |          | Post   |         | Ш    | Grade        | Status       | N | Detail |         | Summary |              |
|              |              | <u> </u> |         |             |          |        |         |      | 0.000        |              |   |        |         | cannary |              |
|              |              |          |         |             |          |        |         |      |              |              |   |        |         |         |              |
|              |              |          |         |             |          |        |         |      |              |              |   |        |         |         |              |
|              |              |          |         |             |          |        |         |      |              |              |   |        |         |         |              |
|              |              |          |         |             |          |        |         |      |              |              |   |        |         |         |              |
|              |              |          |         |             |          |        |         |      |              |              |   |        |         |         |              |
|              |              |          |         |             |          |        |         |      |              |              |   |        |         |         |              |
|              |              |          |         |             |          |        |         |      |              |              |   |        |         |         |              |
|              |              |          |         |             |          |        |         |      |              |              |   |        |         |         |              |
|              |              |          |         |             |          |        |         |      |              |              |   |        |         |         |              |
|              |              | Add      |         | Change      |          | elete  | Exp     | and  | ו            |              |   |        |         |         |              |
|              |              | 1 Pr     | nst Lir |             |          |        |         |      |              |              |   |        |         |         |              |
|              |              |          | JUC EN  | iking       |          |        |         |      |              |              |   |        |         |         |              |
|              |              |          |         |             |          |        |         |      |              |              |   |        |         |         |              |
| Ps           | eudo-        | Seque    | ence Nu | umber for 1 | index Pa | aging  |         |      |              |              |   |        | CHANG   | E NUM   | MD4751B      |

- 4.3 Click on **Add** to enter the Current Post Holding data for the employee.
- 4.4 Type in the **Start Date**.

1 If the employee is full time the start date must be the Commencement Date on the HR Form

① Dates MUST be entered in the format **ddmmyyyy**. For example 16031975 for 16 March 1975.

- 4.5 Press **ENTER**.
- 4.6 Type the Post Number into the **Post** field. (The Post number will be located on the HR Form)
- 4.7 Press Enter.

() If you see a dialog box warning that the FTE is being exceeded click on **Exit**.

4.8 Click in the **Details** field and **Window in**.

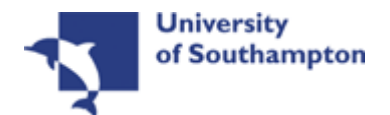

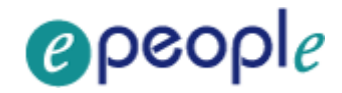

| MD47L3 Employee Po                                                     | ost Holding Details   |                            |                                |          |                   |   | ×           |
|------------------------------------------------------------------------|-----------------------|----------------------------|--------------------------------|----------|-------------------|---|-------------|
| Post<br>Job<br>Employee Grade                                          | DD03004956<br>MSA1B&2 | Systems Sup<br>Manag, Spec | port Assistant<br>and Admin 18 | t<br>3&2 |                   |   |             |
| Post Grade                                                             | GRADE 2A              | Level 2a                   |                                |          |                   |   |             |
| <u>G</u> eneral                                                        | Conditions            | Misc                       | Grade                          |          | Co <u>n</u> tract |   |             |
| Start 30/03/<br>End Service In Post<br>Projected End<br>Post Main Flag | 2010                  | Suspended                  |                                |          |                   |   |             |
| Exc. from attract                                                      | ng Ee's Costs         |                            |                                |          |                   |   |             |
| 🧔 T/S Template<br>🧔 Salary Planning                                    | 道 Perf Mana           | gement <i> U</i> s         | er Fields                      | 뾛 Not    | es                | E | <u>k</u> it |

4.9 Click on the drop down list in the highlighted field. A list of reasons will be displayed:

| MD 🚰 | )57G3 Depe | endency Selection                        |               | × |
|------|------------|------------------------------------------|---------------|---|
| Seq  | Code       | Description                              | Score         |   |
| 001  | GD001      | Regrading of Post                        |               |   |
| 002  | LG037      | Visitor to Staff                         |               |   |
| 003  | PJLOO1     | Cover for Maternity                      |               |   |
| 004  | PJL002     | Cover for Career Break/Secondment        |               |   |
| 005  | PJL003     | Cover for Sabbatical/Study Leave         |               |   |
| 006  | PJLOO4     | Promotion                                |               |   |
| 007  | PJLOO5     | Internal Transfer (in dept)-Restructure  |               |   |
| 008  | PJL006     | Int. Transfer (in dept)-Breakdown in Rel |               |   |
| 009  | PJLOO7     | Internal Transfer (in dept) - Other      |               |   |
| 010  | PJL008     | Int. Transfer (in dept)-Flex. Working    |               |   |
| 011  | PJL009     | Internal transfer (out dept)-Restructure |               |   |
| 012  | PJL010     | Int.Transfer (out dept)-Breakdown in Rel |               | • |
| ,    | Add 🧕      | Select Delete                            |               |   |
|      |            |                                          |               |   |
|      |            |                                          | E <u>x</u> it |   |

- 4.10 Select the appropriate reason for this New Starter. In most cases this will be **SG001- New Appointment.** 
  - You will have to enter the Reason again in a later field you must be consistent.
- 4.11 Type **Y** in the **Post Main Flag** field if this is the employee's main post.
- 4.12 Press the **Enter** key to move through the remaining fields and on to the **Conditions** tab.

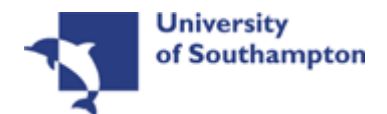

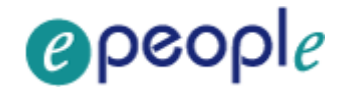

| MD47L3 Employee P                                                                                   | ost Holding Details                       |                                                    |                                              |                                 | ×             |
|----------------------------------------------------------------------------------------------------|-------------------------------------------|----------------------------------------------------|----------------------------------------------|---------------------------------|---------------|
| Detail<br>Post<br>Job<br>Employee Grade<br>Post Grade                                               | DD03004956<br>MSA1B&2<br>GRADE 2A         | Systems Support A<br>Manag, Spec and A<br>Level 2a | ssistant<br>Idmin 1B & 2                     |                                 |               |
| General                                                                                             | <u>C</u> onditions                        | Misc                                               | Grade                                        | Co <u>n</u> tract               |               |
| Service Cond ID<br>Source<br>Position Status<br>Occupancy<br>Wk Pattern<br>Source<br>Contract Hours | MSA1B&2<br>JOB<br>JOB<br>JGAMTWTF<br>POST | Managemer                                          | nt Specialist & A<br>W7.2T7.2F7.2SO<br>36.00 | dministrative 1<br>Wks Per Year | 52.1430       |
| Source                                                                                              | POST WK P                                 | AT FTE                                             | 1.0000                                       | WPY FTE                         | 1.0000        |
| 🧔 T/S Template<br>🧔 Salary Planning                                                                 | 🧔 Perf Manaq                              | gement <i> User</i> Field                          | ds 🧔 Not                                     | es                              | E <u>x</u> it |

#### 4.13 Window in to the Service Cond ID field

| MD550  | 527 Employee Serv | rice Conditions                              | X        |
|--------|-------------------|----------------------------------------------|----------|
| Genera | əl                |                                              |          |
| Post   | DD03004956        | Systems Support Assistant                    |          |
| From   | 30/03/2010        | То                                           |          |
|        |                   |                                              |          |
| Seq    | Start Date        | End Date Service Condition Description Notes | <b>A</b> |
| 001    | 30/03/2010        |                                              | i i      |
|        |                   |                                              |          |
|        |                   |                                              |          |
|        |                   |                                              |          |
|        |                   |                                              |          |
|        |                   |                                              |          |
|        |                   |                                              |          |
|        |                   |                                              |          |
|        |                   |                                              | -        |
| Add    | Change            | Delete Expand                                | _        |
|        |                   |                                              |          |

- 4.14 Click on **Add** and press **Enter** three times to pull through the Service Conditions.
- 4.15 Please ensure that the correct service condition is showing as this impacts several other areas of the system, as well as reports, and can also impact whether or not the person will get paid. If you are unsure, please check with a colleague.

E<u>x</u>it

- 4.16 Click **Exit**.
- 4.17 Window in the Position Status Field. The following screen will appear:

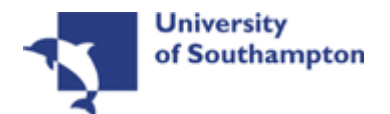

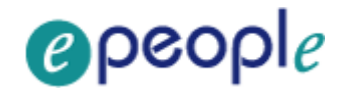

| MD550 | 530 Employee Posi | tion Status               |             | <u>×</u> |
|-------|-------------------|---------------------------|-------------|----------|
| Post  | DD03004956        | Systems Support Assistant |             |          |
| From  | 30/03/2010        | То                        |             |          |
| c l   | Ote at Data       | End Date Desilien Otatus  | Description | Name al  |
| 001   | 30/03/2010        | End Date Position Status  |             |          |
|       |                   |                           |             |          |
|       |                   |                           |             |          |
|       |                   |                           |             |          |
|       |                   |                           |             |          |
|       |                   | Delete [Furand]           |             | 7        |
| Auu   |                   | Delete Expand             |             |          |
|       |                   |                           |             | Exit     |
|       |                   |                           |             |          |

- 4.18 Click on **Add**.
- 4.19 Press **Enter** twice to move to the **Position Status** field and display the drop down list.

| MD55G3  | 0 Employee Posit | ion Status                | x                    |
|---------|------------------|---------------------------|----------------------|
| General |                  |                           |                      |
| Post I  | DD03004956       | Systems Support Assistant |                      |
| From    | 30/03/2010       | 10                        |                      |
|         |                  |                           |                      |
| Seq     | Start Date       | End Date Position Status  | escription 🛛 Notes 📥 |
| 001 30  | 0/03/2010        |                           |                      |
|         |                  |                           |                      |
|         |                  |                           |                      |
|         |                  |                           |                      |
|         |                  |                           |                      |
|         |                  |                           |                      |
|         |                  |                           |                      |
|         |                  |                           | <b>*</b>             |
| Add     | Change           | Delete Expand             |                      |
|         |                  |                           |                      |
|         |                  |                           | Exit                 |

- 4.20 Select the relevant **Position Status** from the list.
  - Please ensure you select the correct position status as what you enter here impacts several other areas of the system, as well as reports, and can also impact the person's pay. If you are unsure, please check with a colleague.
- 4.21 Press **Enter** to move through the remaining fields and click **Exit**.
- 4.22 **Window in** to the **Wk Pattern** field. The following screen will appear:

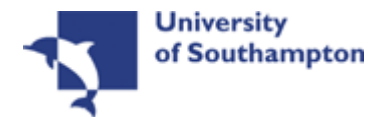

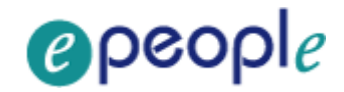

| MD47L<br>Genera | .2 Employee Work         | Patterns        |                  |             |   |           |               | ×        |
|-----------------|--------------------------|-----------------|------------------|-------------|---|-----------|---------------|----------|
| Post<br>From    | DD03004956<br>30/03/2010 | Systems (<br>To | Support Assistan | t           |   |           |               |          |
| Seal            | Start Data               | End Data        | Work Dattorn     | Description | 0 | Start Day | Descen        | <b>A</b> |
|                 | Statt Date               | Lifa Dale       |                  |             |   | Start Day | Reason        |          |
|                 |                          |                 |                  |             |   |           |               |          |
|                 |                          |                 |                  |             |   |           |               |          |
|                 |                          |                 |                  |             |   |           |               |          |
|                 |                          |                 |                  |             |   |           |               |          |
|                 |                          |                 |                  |             |   |           |               | ×        |
| Add             | Change                   | Delete          | Expand           |             |   |           |               |          |
|                 |                          |                 |                  |             |   |           | E <u>x</u> it |          |

- 4.23 Click on **Add** and enter through the fields.
- 4.24 If the correct work pattern has not defaulted into the **Work Pattern** field, select the appropriate work pattern from the **Work Pattern** drop down list.

| Work Pattern | Description                |
|--------------|----------------------------|
| 36AMTWTF     |                            |
| Code         | Description                |
| 35MTWF       | S0M8.75T8.75W8.75T0F8.75S0 |
| 35MTWT       | S0M8.75T8.75W8.75T8.75F0S0 |
| 35MTWTF      | S0M7T7W7T7F7S0             |
| 35SMTTS      | S7M7T7W0T7F0S7             |
| 36.5AMTWTF   | S0M7.5T7.5W7.5T7.5F6.5S0   |
| 36.5CMTWTF   | S0M7.5T7.5W7T7.5F7S0       |
| 36AMTWTF     | S0M7.2T7.2W7.2T7.2F7.2S0   |
| 36BMTWTF     | S0M7T7W7T7F8S0             |

4.25 Scroll down the list and click on the correct pattern

1 The **Descriptions** indicate the hours that are worked each day within that pattern e.g. S0M6T6W6T6F6S0 (this pattern is 6 hrs a day Mon – Fri), all patterns start on Sunday and end on Saturday.

4.26 The **Start Day** field refers to which day of the week the employee's Commencement Date is (check their HR Form):

| Start Day | Day Number |
|-----------|------------|
| Sunday    | 1          |
| Monday    | 2          |
| Tuesday   | 3          |
| Wednesday | 4          |
| Thursday  | 5          |

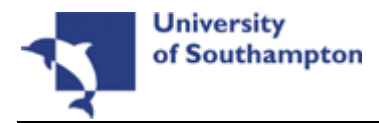

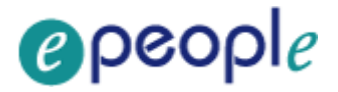

Friday 6 Saturday 7

- 4.27 Enter the appropriate number into the **Start Day** field (e.g. for a Monday you should enter "2")
  - Please note that although the vast majority of work patterns are 7 day work patterns, there are a few which are longer (14 days, 21 days and even a few 56 day patterns) – in these cases you will need to work out not only which day of the week the person starts on (e.g. Monday) but also which Monday of their 2 week, 3 week, etc. pattern this is – i.e. are they starting on the first Monday of the pattern (day 2) or the second Monday of the pattern (day 9) etc.
- 4.28 Window in to the **Reason** field and select the reason for the appointment.

The reason MUST be the same as was entered at instruction previously

4.29 Press Enter and Exit.

#### 4.30 Window in to the Contract Hours field.

| MD470  | 512 Employee Cont             | ract Hours                                    | ×                  |
|--------|-------------------------------|-----------------------------------------------|--------------------|
| Genera | al                            |                                               |                    |
| Post   | DD03004956                    | Systems Support Assistant                     |                    |
| From   | 30/03/2010                    | То                                            |                    |
|        |                               |                                               |                    |
|        | I THE REPORT OF THE REPORT OF |                                               |                    |
| Seq    | Start Date                    | End Date Contract Hours Wks Per Year FTE Hour | s 🛛 Hrs Per Year 📥 |
| 001    | 30/03/201¢                    |                                               |                    |
|        |                               |                                               |                    |
|        |                               |                                               |                    |
|        |                               |                                               |                    |
|        |                               |                                               |                    |
|        |                               |                                               | <b>•</b>           |
| Add    | Change (                      | Delete                                        |                    |
|        |                               |                                               | E <u>x</u> it      |

- 4.31 Click on **Add** to bring through the **Start Date** and press **Enter** twice.
- 4.32 In the **Contract Hours** field, enter the weekly working hours.
- 4.33 Press Enter.
- 4.34 If the employee works less than the whole 52.143 weeks per year, enter the number of weeks per year that they will be working (e.g. "44")
  - (i) If the employee is working a Full year (52.143 weeks), then leave the **Wks Per Year** field blank.

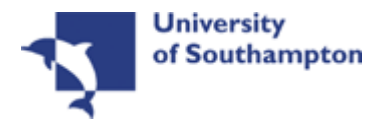

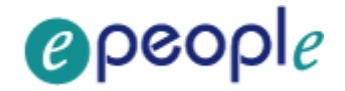

#### 4.35 Press Enter.

4.36 In the **FTE Hours** field enter the number of hours per week that a Full Time Equivalent would work in this post. For example, although someone in a MSA4+ post might only be working 17.5 hours per week the post itself may well have an FTE of 35 hours, in which case you would enter this in the FTE Hours field.

| Seq | Start Date | End Date | Contract Hours | Wks Per Year | FTE Hours | Hrs Per Year 📥 |
|-----|------------|----------|----------------|--------------|-----------|----------------|
| 001 | 30/03/2010 |          | 17.50          |              |           | 35.00          |
| 002 | l          |          | •••            |              |           |                |

#### 4.37 Click on to the **Misc** tab.

| MD47L3 Employee Post Holding Details | ×                             |
|--------------------------------------|-------------------------------|
| Detail                               |                               |
| Post DD03004956 Sy                   | /stems Support Assistant      |
| Job MSA1B&2 Ma                       | anag, Spec and Admin 1B & 2   |
| Employee Grade                       |                               |
| Post Grade GRADE 2A Le               | ivel 2a                       |
| General Conditions                   | Misc Grade Contract           |
|                                      |                               |
| Location                             |                               |
| Location HIGHFIELD                   | Highfield Campus, Southampton |
| Source POST                          |                               |
|                                      |                               |
| Average Pay                          |                               |
| Average Pay                          | Average Hours                 |
| Auto Recalc AvP                      |                               |
|                                      |                               |
|                                      |                               |
|                                      |                               |
|                                      |                               |
| 1 T/S Template 1 Perf Managem        | pant 🗐 Liser Fields 🔰 Notes   |
| Salary Planning                      | Exit                          |

#### 4.38 Window in to the Location field.

| MD-  | 47L17 Employee Loca    | ation                                               |
|------|------------------------|-----------------------------------------------------|
| Gen  | eral                   |                                                     |
| Post | DD03004956             | Systems Support Assistant                           |
| Fron | n 30/03/2010           | То                                                  |
|      | and the local distance |                                                     |
| Seq  | Start Date             | End Date Location Description Source Reason Notes 🖻 |
| 001  | 30/03/2010             | HIGHFIELD 🔽                                         |
|      |                        |                                                     |
|      |                        |                                                     |
|      |                        |                                                     |
|      |                        |                                                     |
|      |                        |                                                     |
|      |                        |                                                     |
|      |                        |                                                     |
| A    | dd Change              | Delete Expand                                       |
|      |                        |                                                     |

4.39 Click on **Add** and press **Enter** twice.

E<u>x</u>it

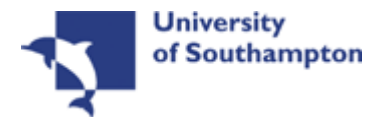

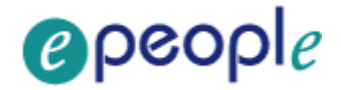

- 4.40 Select the location from the **Location** field drop down list.
- 4.41 Press Enter.
- 4.42 Window in to the **Reason** field and select the reason for the appointment.
  - The reason MUST be the same as was entered at instruction 4.10.
  - Please note that this information must be entered otherwise the employee will not be picked up on the HR reports.
- 4.43 Press Enter.
- 4.44 Click **Exit**.
- 4.45 Click on the **Grade** tab.

| Detail                                                  |
|---------------------------------------------------------|
|                                                         |
| Post DD03004956 Systems Support Assistant               |
| Job MSA18&2 Manag, Spec and Admin 18 & 2                |
| Employee Grade                                          |
| Post Grade GRADE 2A Level 2a                            |
| General Conditions Misc Grade Contract                  |
|                                                         |
| Pay Grade 🛛 🕢 GRADE 2A 👘 🔤 Level 2a                     |
| Source EMPPOST                                          |
|                                                         |
| Find Date                                               |
|                                                         |
| Point                                                   |
| Point Amount                                            |
| Point Rate                                              |
|                                                         |
| 🛑 T/S Template 🔄 Derf Management 🛑 Licer Fields 🔤 Notes |
| Salary Planning                                         |

4.46 Window in to the **Pay Grade** field.

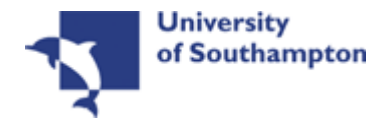

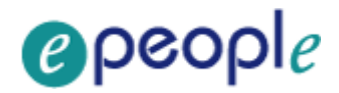

| MD47G4      | 1 Employee Spina     | al Grade History       |       |                    |              |                 |     |         | ×        |
|-------------|----------------------|------------------------|-------|--------------------|--------------|-----------------|-----|---------|----------|
| General     |                      |                        |       |                    |              |                 |     |         |          |
| Post        | DD03004956           | Systems Support Assist | an    | t                  |              |                 |     |         |          |
| From        | 30/03/2010           | т.                     |       |                    |              |                 |     |         |          |
|             | and the loss         | 1181                   |       | Char               |              | Crada           |     |         |          |
| Seal        | Start Data           | End Data Grada         |       | Doctor             | ye<br>Sourco | Source          |     | DointN  | <b>A</b> |
|             | 0/03/2010            | GRADE 24               |       |                    | DOSTRI       |                 |     | FolinyN |          |
| Point       | Date                 | Enh Date               |       |                    | POSTEL       | nt Amount       |     |         | -        |
| Overr       | ido Dato             | LIIII.Kate             |       | Over               | rida Dasci   | ne Amoune<br>on |     |         |          |
| Overr       | ide Sten             | Press WINDO            | N∕ fo | or Post Grade Hist |              | 511             |     |         |          |
| Bar Pr      | nint                 |                        | L     | Curre              | ent Bar Pr   | nint            |     | 12      |          |
|             |                      |                        |       |                    |              |                 |     |         |          |
|             |                      |                        |       |                    |              |                 |     |         |          |
|             |                      |                        |       |                    |              |                 |     |         |          |
|             |                      |                        |       |                    |              |                 |     |         |          |
|             |                      |                        |       |                    |              |                 |     |         | -        |
| Add         | Change               | Delete Expand          |       |                    |              |                 |     |         | _        |
|             |                      |                        |       |                    |              |                 |     |         |          |
|             |                      |                        |       |                    |              |                 |     |         | +        |
|             |                      |                        |       |                    |              |                 |     |         | <u> </u> |
| Pseudo-Sequ | uence Number for Ind | lex Paging             |       |                    |              | CHA             | NGE |         | )47L3    |

- 4.47 The **Grade** will pull through from the post, however if this is wrong it can be overwritten in this screen.
- 4.48 If this is incorrect or if the employee is on a **Off Scale Salary** or works above the standard hours for their grade (paid on **Hourly Rate Grades** e.g. Nursery staff, Halls Cleaning, Security), window into the **Grade** field.

| MD35   | G3 Grade Selection | n                                        | x |
|--------|--------------------|------------------------------------------|---|
| Select | tion               |                                          |   |
| Grade  |                    |                                          |   |
| Obsole | ete Date           | Search                                   |   |
| -      |                    |                                          |   |
| Seq    | Grade              | Description                              | . |
| 00001  | AMCF               | Research Consultant Fellow (Hon Consult) |   |
| 00002  | AMCR               | Reader (Honorary Consultant)             |   |
| 00003  | AMCS               | Senior Lecturer (Honorary Consultant)    |   |
| 00004  | AMDT               | Dental Clinical Tutors (Hon Consultant)  |   |
| 00005  | AMNL               | Clinical Lecturer                        |   |
| 00006  | AMNR               | Clinical Reader                          |   |
| 00007  | AMNS               | Clinical Senior Lecturer                 |   |
| 00008  | AMPL               | Clinical Psychologist                    |   |
| 00009  | AMPR               | Professor (Honorary Consultant)          |   |
| Ada    | d <u>S</u> elect   | Delete                                   |   |
|        |                    | Exit                                     | J |

4.49 Scroll down the list and select the correct grade or click on the off scale equivalent grade (see examples below of **Off Scale Grades** and **Hourly Rate Grades**).

#### **Off Scale Grades**

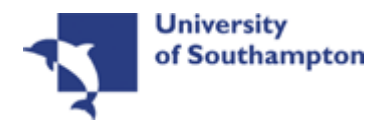

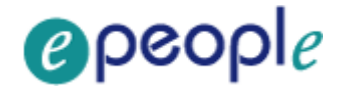

| Grade<br>Obsole | ete Date   |                               | Search |
|-----------------|------------|-------------------------------|--------|
|                 |            |                               |        |
| Seq             | Grade      | Description                   |        |
| 00055           | OS GRADE1B | Off Scale Level 1B            |        |
| 00056           | OS GRADE2A | Off Scale Level 2A            |        |
| 00057           | OS GRADE2B | Off Scale Level 2B            |        |
| 00058           | OS GRADE3  | Off Scale Level 3             |        |
| 00059           | OS GRADE4  | Off Scale Level 4             |        |
| 00060           | OS GRADE5  | Off Scale Level 5             |        |
| 00061           | OS GRADE6  | Off Scale Level 6             | _      |
| 00062           | OS GRADE7  | Off Scale Level 7             |        |
| 00063           | OS PROF Z2 | Off Scale Professorial Zone 2 | ľ      |

#### Hourly Rate Grades

| Seq   | Grade      |                     | Description |  |  |  |  |
|-------|------------|---------------------|-------------|--|--|--|--|
| 00028 | GRD1B35.5H | Grade 1B 35.5 Hours |             |  |  |  |  |
| 00029 | GRD2A 36H  | Grade 2a 36hours    |             |  |  |  |  |
| 00030 | GRD2A35.5H | Grade 2a 35.5 Hours |             |  |  |  |  |
| 00031 | GRD2B 36H  | Grade 2b 36 hours   |             |  |  |  |  |
| 00032 | GRD2B35.5H | Grade 2b 35.5hours  |             |  |  |  |  |
| 00033 | GRD3 35H   | Grade 3 35hours     |             |  |  |  |  |
| 00034 | MC51       | MC51                |             |  |  |  |  |
| 00035 | MC52       | MC52                |             |  |  |  |  |
| 00036 | MC53       | MC53                |             |  |  |  |  |
| Ada   |            |                     |             |  |  |  |  |

- 4.50 Click on the appropriate Grade or Grade Equivalent for this employee.
- 4.51 Press Enter.
- 4.52 In the **Reason** field, click on the drop down and scroll down the list and select the reason for the appointment.
  - The reason MUST be the same as was entered at instruction previously

| MD57G3 De  |                                          | ×               |          |  |  |  |  |  |  |
|------------|------------------------------------------|-----------------|----------|--|--|--|--|--|--|
| Seq Code   | Description                              | Score           |          |  |  |  |  |  |  |
| 001 GD001  | Regrading of Post                        |                 | <u> </u> |  |  |  |  |  |  |
| 002 GD002  | Additional Increment                     |                 |          |  |  |  |  |  |  |
| 003 GD003  | HRZ Increment                            |                 |          |  |  |  |  |  |  |
| 004 GD004  | Annual Increment                         | nnual Increment |          |  |  |  |  |  |  |
| 005 GD005  | Protected Ann. Inc. Progress (Job Match) |                 |          |  |  |  |  |  |  |
| 006 GD006  | Cost of Living Award                     |                 |          |  |  |  |  |  |  |
| 007 GD007  | National Insurance Amendments            |                 |          |  |  |  |  |  |  |
| 008 GD008  | No Cost of Living                        |                 |          |  |  |  |  |  |  |
| 009 GD009  | Senior Officer Consolidation             |                 |          |  |  |  |  |  |  |
| 010 LG0037 | Retirement                               |                 |          |  |  |  |  |  |  |
| 011 LG037  | Visitor to Staff                         |                 |          |  |  |  |  |  |  |
| 012 PJL001 | Cover for Maternity                      |                 | -        |  |  |  |  |  |  |
| Add        | Select Delete                            |                 |          |  |  |  |  |  |  |
|            |                                          | E <u>x</u> it   |          |  |  |  |  |  |  |

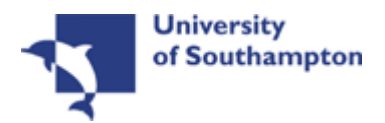

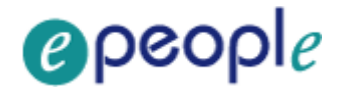

#### 4.53 Window in to the **Point** field and select the **Salary Point** for this employee.

() You will not need to select a point if the employee is paid an **Off Scale Salary**, in which case leave this field blank

| MD50  | MD564G4 Spinal Column Points |           |       |                                       |  |
|-------|------------------------------|-----------|-------|---------------------------------------|--|
| Gene  | ral                          |           |       |                                       |  |
| Spina | l Column                     | MAINSPINE |       |                                       |  |
|       |                              |           |       |                                       |  |
| Seq   | Point                        |           | Value |                                       |  |
| 001   | 7                            | 16057.00  |       | · · · · · · · · · · · · · · · · · · · |  |
| 002   | 8                            | 16505.00  |       |                                       |  |
| 003   | 9                            | 16969.00  |       |                                       |  |
| 004   | 10                           | 17460.00  |       |                                       |  |
| 005   | 11                           | 17967.00  |       |                                       |  |
| 006   | 12                           | 18486.00  |       |                                       |  |
| 007   | 13                           | 19023.00  |       |                                       |  |
| 008   | 14                           | 19575.00  |       |                                       |  |
| 009   | 15                           | 20144.00  |       |                                       |  |
| 010   | 16                           | 20730.00  |       | •                                     |  |
| Ad    | ld <u>S</u> elect            | Delete    |       |                                       |  |
|       |                              |           |       |                                       |  |
|       |                              |           |       | Exit                                  |  |

- ●<sup>\*\*</sup> If the employee is on a point within the **HRZs** the bar point will have to be changed first before the point can be selected.
- Please note, you should not move anyone into the HRZ area unless this has been specifically agreed by the School / Department in consultation with HR.

| MD47G41 Employee | Spinal Grade History   |                    |              | ×         |
|------------------|------------------------|--------------------|--------------|-----------|
| General          |                        |                    |              |           |
| Post DD0300495   | 56 Systems Support Ass | istant             |              |           |
| From 30/03/2     |                        |                    |              |           |
|                  |                        | Change             | Grade        |           |
| Seq Start Date   | End Date Grade         | Reason Sourc       | e Source     | Point N 🔺 |
| 001 30/03/2010   | <sub>I</sub> GRADE 2A  | 📃 🖂 SG001 🛛 💌 POST | PL POSTGD    | 11 🔤 N 🔤  |
| Point Rate       | 9.5715 Enh.Rat         | e 9.5715           | Point Amount | 17467.91  |
| Override Date    |                        | Override Re        | eason        | ····      |
| Override Step    | <u> </u>               | Carry Forw         | ard          |           |
| Bar Point        |                        | 📃 Current Ba       | r Point      | 12        |
|                  |                        |                    |              |           |
|                  |                        |                    |              |           |
|                  |                        |                    |              |           |
|                  |                        |                    |              |           |
|                  |                        |                    |              | <b>~</b>  |
| Add Change       | e Delete Expand        |                    |              |           |
|                  |                        |                    |              |           |
|                  |                        |                    |              | Evit      |
|                  |                        |                    |              |           |

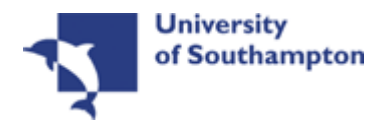

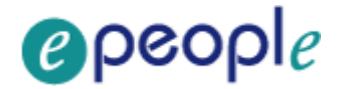

Annual increments:

Note: For most service conditions, the system will automatically award an increment on the next 1<sup>st</sup> August unless there is an alternative date entered in the "Override date" field (or if the person has already reached their bar point).

A person is only entitled to receive an extra increment if they have been in post at least 6 months by the time the 1<sup>st</sup> August comes round.

Please note however that there are some service conditions were the above is not applicable:

Clinical Consultants, Professorial staff, Level 7 non-professorial staff, ERE staff appointed prior to 01/10/2004 protected on level 3

For staff in posts under these service conditions please follow the instructions in the blue box below.

So, if you are entering a new starter to the University who is starting between 1<sup>st</sup> August and 1<sup>st</sup> February then you can safely leave the "Override date" field blank as they will have been in post for 6 months or more by 1<sup>st</sup> August and should receive a normal increment, which they will automatically (unless they have already reached their current bar point).

Any new starter who will not have been in post for more than 6 months by 1<sup>st</sup> August (i.e. anyone starting after 1<sup>st</sup> February of that year) should not receive an increment in August of that year. In such cases, you should:

- Click in the "**Override Date**" field and enter the appropriate date for when they should next get an increment (typically the 1<sup>st</sup> of August of the following year)

- Click on the "Override Reason" field and select "OR006" (Deferred increment due to start date).

- Press Enter

- Ensure that a **"1"** is entered in the **"Override Step**" field (so that they will only receive one extra increment).

- Ensure that a "**N**" is entered in the "**Carry Forward**" field – this will mean that in subsequent years the person will receive an increment on the standard date for that Service Condition (typically the 1<sup>st</sup> August).

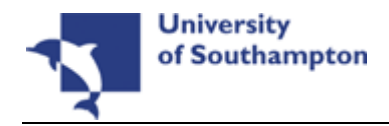

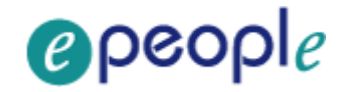

Please note: If you need to add an increment grade row to a record and there is already a future dated grade row which is scheduled to begin after the date of the increment you will need to manually remove and re-enter this.

For example, if in June you were instructed to add an additional increment to someone's record from 1<sup>st</sup> August but notice that there is already a grade row starting on 1<sup>st</sup> September, you would need to:

- copy down the details of this future dated grade row, then delete the row
- add in the increment row from 1<sup>st</sup> August, then
- re-add the row starting 1<sup>st</sup> September.
- If you do ever need to delete and then re-add a grade row, do ensure that you copy the details exactly.

If you have been instructed that a new starter should receive their additional increments on the date of their anniversary – or on a particular date which isn't the standard 1<sup>st</sup> August – then you should:

- Click in the "**Override Date**" field and enter the appropriate date (such as their anniversary date or other specified date)

- Click on the "**Override Reason**" field and select "**OR001**" (Increment on anniversary) or another relevant reason code.

- Press Enter

- Ensure that a **"1"** is entered in the **"Override Step**" field (so that they will only receive one extra increment).

- Ensure that a **"Y"** is entered in the **"Carry Forward**" field – this will mean that in subsequent years the person will receive additional increments on the date you have entered above.

Please note that non-standard incremental progression is only applicable in very limited instances. These are **Clinical Consultants**, **Professorial staff**, **Level 7 non-professorial staff**, **ERE staff appointed prior to 01/10/2004** protected on level 3

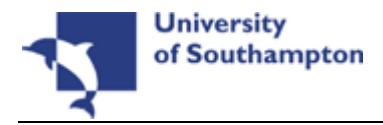

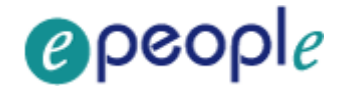

- 4.54 If you have been instructed that the employee is to be entered on a point that is within the HRZ's click in the **Bar Point** field.
  - Please note, you should not move anyone into the HRZ area unless this has been specifically agreed by the School / Department in consultation with HR.

| MD 💽 | 47L3 Employee | Post Holding Details |           |       |              |      | ×             |
|------|---------------|----------------------|-----------|-------|--------------|------|---------------|
| MD 🛐 | 47G47 Employe | e Grade Bar Point H  | istory    |       |              |      | ×             |
| Ger  | neral         |                      |           |       |              |      |               |
| Po   | st            | DD03004956           | Systems 9 | Suppo | rt Assistant |      |               |
| Po   | st Start      | 30/03/2010           |           |       |              |      |               |
| Gr   | ade           | GRADE 2A             | Level 2a  |       |              |      |               |
| Gr   | ade Start     | 30/03/2010           |           |       |              |      |               |
| Po   | int Start     | 30/03/2010           | Poin      | t     | 11           |      |               |
|      |               |                      | _         | 1     | 1-           |      |               |
| Seq  | Bar Point     | Removed              | Reason    | N     | Reason       | <br> | <u> </u>      |
| 001  | 12            |                      |           | N     |              |      |               |
| 002  | 13            |                      |           | N     |              |      |               |
| 003  | 14            |                      |           | N     |              |      |               |
| 004  | 15            |                      |           | N     |              |      |               |
| 005  | 16            |                      |           | N     |              |      |               |
| 006  | 17            |                      |           | N     |              |      |               |
| 007  | 18            |                      |           | N     |              |      | <b>•</b>      |
| ļ    | dd Chang      | ge Delete            |           |       |              |      |               |
|      |               |                      |           |       |              |      |               |
|      |               |                      |           |       |              |      | E <u>x</u> it |

- **4.55** Click on the current bar point at the top of the table and click in the **Removed field.**
- 4.56 Enter the **date** that the bar point has been removed and press **ENTER** three times.
  - Dates MUST be entered in the format ddmmyyyy. For example 16031975 for 16 March 1975
- 4.57 Repeat this process for each bar point that is to be removed. The new Bar Point will be the next point without a Removed date.
- 4.58 Click on **Exit.**
- 4.59 Press Enter to update Current Bar point. You can now go back to the **Point** field and enter a point within the HRZ.

**Please note:** if you are ever entering a backdated grade row which will precede a cost of living increase you will need to:

add a grade row from the start of the new post until the end of the old rate
then add a new row from the start date of the latest cost of living increase

4.60 Press **Enter** to move through the remaining fields and click **Exit**.

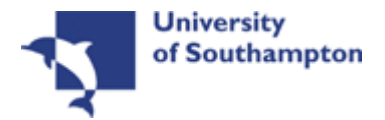

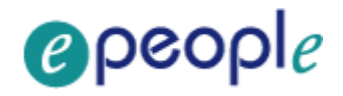

#### 4.61 Click on **User Fields**.

| 1D00 | G32 Simple User Defined Field Data       |                |               | 2 |
|------|------------------------------------------|----------------|---------------|---|
|      | Field Label                              | Field Contents | Description   |   |
|      | Probation End Date                       |                |               |   |
|      | Prob Confirmation<br>Prob Ext. Date 1    |                |               |   |
|      | Prob Ext. Date 2<br>NHS Honorary C'tract |                |               |   |
| 7    | Sch/Dept Contact                         |                |               |   |
|      | Probation End Date                       |                | <b>.</b>      |   |
|      |                                          |                | E <u>x</u> it |   |

#### 4.62 Type in the **Probation End Date**.

- Dates MUST be entered in the format ddmmyyyy. For example 16031975 for 16 March 1975.
- 4.63 Using the scroll buttons *V*, scroll down to the bottom of the screen

#### 4.64 Click on HMS Reference Number

| ND0 💽    | 00G32 Simple User Defined Field Data                                                     |                | 2                  |
|----------|------------------------------------------------------------------------------------------|----------------|--------------------|
|          | Field Label                                                                              | Field Contents | Description        |
| <b></b>  | Contact Extension No<br>Authorised Signatory<br>Job Details<br>Location<br>Visitor Title |                |                    |
| $\nabla$ | HMS Reference Number                                                                     |                |                    |
|          | HMS Reference Number                                                                     |                | ▼<br>E <u>x</u> it |

- 4.65 In the **HMS Reference Number** field enter the HMS Ref. No for this post.
- 4.66 Press ENTER and click on Exit.
- 4.67 Click on the **Contract** tab.

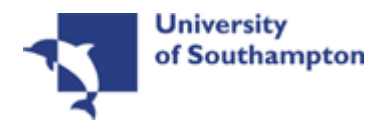

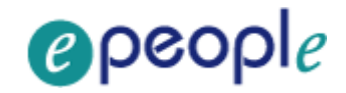

| MD47L3 Employee P<br>Detail                                              | ost Holding Details   |                                                           | × |
|--------------------------------------------------------------------------|-----------------------|-----------------------------------------------------------|---|
| Post<br>Job<br>Employee Grade                                            | DD03004956<br>MSA1B&2 | Systems Support Assistant<br>Manag, Spec and Admin 1B & 2 |   |
| Post Grade                                                               | GRADE 2A              | Level 2a                                                  |   |
| General                                                                  | Conditions            | Misc G <u>r</u> ade Co <u>n</u> tract                     |   |
| Redeployment Re<br>Projected End Da<br>Contract Number<br>HESA Indicator | ason te               |                                                           |   |
| 🧔 T/S Template<br>🧔 Salary Planning                                      | <i> P</i> erf Mana    | agement 🧔 User Fields 🛛 🧔 Notes 📃 📃 E <u>x</u> it         |   |

- () The **Redeployment Reason** field is not used.
- 4.68 If the employee is on a Fixed Term Contract enter a **Projected End Date**.
- 4.69 If the employee is an FTC, click in the **Contract Number** field, window in and select the contract entered previously on the **Contract Details** Screen.
- 4.70 If the post is HESA returnable type **Y** into the **HESA Indicator** field. (All Main Payroll staff will have a **Y** in this field)
- 4.71 Press ENTER and click on Exit.
- 4.72 Click on **O** to move to the next data entry screen.

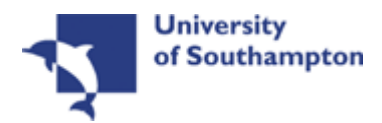

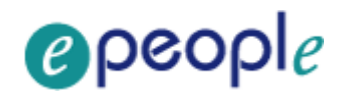

# 5 Post Holding Costing data entry screen

| Task - All Screens - Maintain Post Holding Cost Parameters |           |                          |       |  |  |  |  |
|------------------------------------------------------------|-----------|--------------------------|-------|--|--|--|--|
| 501 🖌   🗅 😂 🖬   🐰                                          | 🖻 🛍 🗚 🔺 🛙 | <b>.</b> **   <b>t</b> o | ð ð   |  |  |  |  |
| Employee                                                   |           |                          |       |  |  |  |  |
| General<br>Post Start Date                                 | End       | l Date                   |       |  |  |  |  |
| Seq Start Date                                             | End Date  | Detail                   | Notes |  |  |  |  |
|                                                            |           |                          |       |  |  |  |  |
|                                                            |           |                          |       |  |  |  |  |
|                                                            |           |                          |       |  |  |  |  |
|                                                            |           |                          |       |  |  |  |  |
|                                                            |           |                          |       |  |  |  |  |
|                                                            |           |                          |       |  |  |  |  |
|                                                            |           |                          |       |  |  |  |  |

Press WINDOW to select required Post

#### 5.1 Window into the **Post** field.

| MD 💽 | MD48G17 Employee's Post Selection |            |            |          |      |               |          |  |  |
|------|-----------------------------------|------------|------------|----------|------|---------------|----------|--|--|
| Seq  | Post                              | Short Desc | Start Date | End Date | Туре | Main Flag     |          |  |  |
| 001  | DD01003401                        | HR&Sys Mng | 23/02/2009 |          |      | Y             | <b>A</b> |  |  |
|      |                                   |            |            |          |      |               |          |  |  |
|      |                                   |            |            |          |      |               |          |  |  |
|      |                                   |            |            |          |      |               |          |  |  |
|      |                                   |            |            |          |      |               |          |  |  |
|      |                                   |            |            |          |      |               |          |  |  |
|      |                                   |            |            |          |      |               |          |  |  |
|      |                                   |            |            |          |      |               |          |  |  |
|      |                                   |            |            |          |      |               |          |  |  |
|      |                                   |            |            |          |      |               |          |  |  |
|      |                                   |            |            |          |      |               |          |  |  |
|      |                                   |            |            |          |      |               | <b>v</b> |  |  |
| /    | Add <u>S</u> elect                | Delete     |            |          |      |               |          |  |  |
|      |                                   |            |            |          |      |               |          |  |  |
|      |                                   |            |            |          |      | E <u>x</u> it |          |  |  |

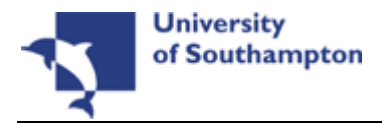

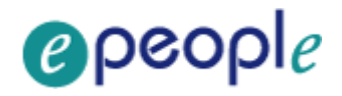

#### 5.2 Click on the post.

| 🖥 Task - All Screens - Maintain Post Holding Cost Parameters |           |        |           |       |          |    |
|--------------------------------------------------------------|-----------|--------|-----------|-------|----------|----|
| Session Edit View Process Tools Dis                          | play Help |        |           |       |          |    |
| 5 🖻   🛰 🚥   🗅 🖨 🔛   👗 🛙                                      | 6 6 A 🔺 🛙 |        | 🗑 🎽 🖶 🗇 🤶 |       | <b>C</b> | 00 |
| Employee                                                     |           |        |           |       |          |    |
|                                                              |           |        |           |       |          |    |
| General                                                      |           |        |           |       |          |    |
| Post DD01003401                                              | •••       |        |           |       |          |    |
| Start Date                                                   | End       | Date   |           |       |          |    |
| Seq Start Date                                               | End Date  | Detail |           | Notes |          |    |

#### 5.3 Press Enter.

| 诸 Task - All Screens - Maintain Post Holding Cost Parameters                                                                                                    |          |
|----------------------------------------------------------------------------------------------------|----------|
| Session Edit View Process Tools Display Help                                                                                                    |          |
| ▶ C > · · · D ≥ ■ % < C < A × · E ~ b > 2 < ?                                                                                                    | 0        |
| Employee Concerning Concerning Co |          |
| General                                                                                                    |          |
| Post DD01003401 - HR & Payroll System Manager<br>Start Date 23/02/2009 End Date                                                                                                    |          |
| Seq Start Date End Date Detail Notes                                                                                                    |          |
| 001 23/02/2009 N N M                                                                                                    | <u> </u> |
|                                                                                                    |          |
|                                                                                                    |          |
|                                                                                                    |          |
|                                                                                                    |          |
|                                                                                                    |          |
|                                                                                                    |          |
|                                                                                                    | -        |
| Add Change Delete                                                                                                    |          |
|                                                                                                    |          |
|                                                                                                    |          |
|                                                                                                    |          |

- 5.4 Highlight the line with the incorrect start date in it and click on the **Delete** button
- 5.5 Click on Add
- 5.6 In the **Start Date** field enter the correct date.
- 5.7 Press Enter.

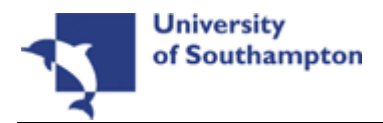

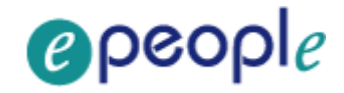

5.8 Leave the **End Date** field blank, **Enter** through.

| MD49G12 Costing Details  |        | ×             |
|--------------------------|--------|---------------|
| Seq Cost Centre          | Ee's % | Er's %        |
| 001 506201101            | 100.00 | 100.00 🔼      |
|                          |        |               |
|                          |        |               |
|                          |        |               |
|                          |        |               |
|                          |        |               |
|                          |        |               |
|                          |        |               |
|                          |        |               |
|                          |        |               |
|                          |        |               |
|                          |        |               |
|                          |        | <b>_</b>      |
| Add Change Delete Expand |        |               |
|                          |        |               |
|                          |        | E <u>x</u> it |
|                          |        |               |

- 5.9 Click on Add
- 5.10 Enter the **Cost Centre** number (Sub Project Code- starts with 5) that this post is to be paid from. Press **Enter**.
- 5.11 In the **Ee's**% field enter the percentage that this post is to be paid from this cost centre (e.g. 100%)
- 5.12 In the **Er's**% field enter the percentage that this post is to be paid from this cost centre (e.g. 100%)
- 5.13 Press Enter.
- 5.14 If the post is to be paid from more than 1 cost centre, add another row of information.
  - Please ensure that the Ee's Column adds up to 100%
  - Please ensure that the Er's Column adds up to 100%.
- 5.15 Click on Exit

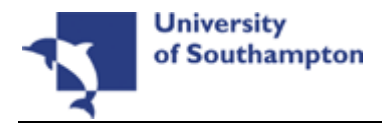

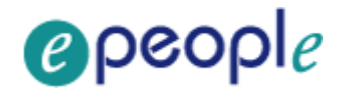

### 6 Holiday Entitlements data entry screen

| Session | Task - All Screens - Maintain Employee Holiday Basic Detail |                      |                         |         |         |                     |         | <u>_                                    </u> |
|---------|-------------------------------------------------------------|----------------------|-------------------------|---------|---------|---------------------|---------|----------------------------------------------|
| 5       | ¢                                                           | 🛚 🗋 🗃                | <b> </b>   % <b>   </b> | A A 🗐   | : 🗄 🗃 🎽 | <b>€</b> ∎ <b>?</b> | $\odot$ | <b>8 1 1 6</b>                               |
| Er      | nplo                                                        | yee                  |                         |         |         |                     |         |                                              |
|         | Seq                                                         | Start Date           | End date                | EntImnt | B/F     | Extra               | Taken   | Remain 📥                                     |
| -       |                                                             |                      |                         |         |         |                     |         |                                              |
|         |                                                             |                      |                         |         |         |                     |         |                                              |
|         |                                                             |                      |                         |         |         |                     |         |                                              |
|         |                                                             |                      |                         |         |         |                     |         |                                              |
|         |                                                             |                      |                         |         |         |                     |         |                                              |
|         |                                                             |                      |                         |         |         |                     |         |                                              |
|         |                                                             |                      |                         |         |         |                     |         |                                              |
|         |                                                             |                      |                         |         |         |                     |         |                                              |
|         |                                                             |                      |                         |         |         |                     |         | <b>T</b>                                     |
|         | Ac                                                          | ld Change            | Delete E                | xpand   |         |                     |         | _                                            |
|         |                                                             | Wor <u>k</u> Pattern |                         |         |         |                     |         |                                              |
|         |                                                             |                      |                         |         |         |                     |         |                                              |
|         | 1.5                                                         |                      |                         |         |         |                     |         |                                              |

- 6.1 Click on Add
- 6.2 Enter the employee's correct start date into the **Start Date** field and press **ENTER**.
  - Dates MUST be entered in the format ddmmyyyy. For example 16031975 for 16 March 1975.
- 6.3 Type the leave year end date into the **End Date** field (30<sup>th</sup> September) and press **ENTER** through the remaining fields.
- 6.4 The **EntImnt** field should automatically populate.
  - If there is no entitlement the employee is either rightly attached to a service condition (see Current Post Holding) where they have no entitlements or they are attached to the wrong service condition.
- 6.5 Click on **C** to move to the next data entry screen.

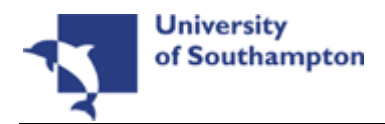

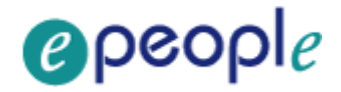

# 7 Fixed Pay Elements Summary data entry screen

| sion E | dit View Other | Process | Tools Display Help | = •• 🗄 🖁 | ð 🍓 🖨 🗐 🦹  | 000                                        |
|--------|----------------|---------|--------------------|----------|------------|--------------------------------------------|
| Empl   | oyee           |         |                    |          |            |                                            |
| Seq    | Post           | Code    | Desc               | E        | Start      | Period Amt A D M S 🗠                       |
| 001    | DD01003401     | 1 1000  | Basic Pay          |          | 23/02/2009 | 3635.17 <sub>1      </sub> N <sub>  </sub> |
|        |                |         |                    |          |            |                                            |
|        |                |         |                    |          |            |                                            |
|        |                |         |                    |          |            |                                            |
|        |                |         |                    |          |            |                                            |
|        |                |         |                    |          |            |                                            |
|        |                |         |                    |          |            |                                            |
|        |                |         |                    |          |            |                                            |
|        |                |         |                    |          |            |                                            |
|        |                |         |                    |          |            |                                            |
|        |                |         |                    |          |            |                                            |
|        |                |         |                    |          |            |                                            |
|        |                |         | te Evnand          |          |            | ¥                                          |
|        |                |         |                    |          |            |                                            |
|        | Currency       |         |                    |          |            |                                            |
|        |                |         |                    |          |            |                                            |
|        |                |         |                    |          |            |                                            |

# 7.1 Highlight the **Fixed Pay Element** with the incorrect start date and click on **Delete**

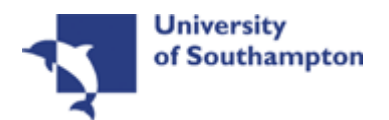

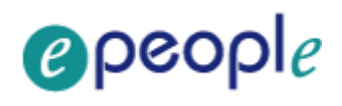

E<u>x</u>it

| SSION EC                                | dit View Other                                     | ployee Pay<br>Process | Elements - De<br>Tools Display | etail<br>Help |            | _[_                  |
|-----------------------------------------|----------------------------------------------------|-----------------------|--------------------------------|---------------|------------|----------------------|
| <b>&gt; e</b>                           | N 🗋 🖬                                              | ; 🖬   %               | <b>B C A</b>                   | A 📄 🕶 👘 🖁     | ð 🏝 🖶 🗐 🦹  |                      |
| Emplo                                   | oyee                                               |                       |                                |               |            |                      |
| Seq                                     | Post                                               | Code                  | Desc                           | E             | Start      | Period Amt A D M S 📥 |
|                                         |                                                    |                       |                                |               |            |                      |
|                                         |                                                    |                       |                                |               |            |                      |
|                                         |                                                    |                       |                                |               |            |                      |
|                                         |                                                    |                       |                                |               |            |                      |
|                                         |                                                    |                       |                                |               |            |                      |
|                                         |                                                    |                       |                                |               |            |                      |
|                                         |                                                    |                       |                                |               |            |                      |
|                                         |                                                    |                       |                                |               |            |                      |
|                                         |                                                    |                       |                                |               |            |                      |
|                                         |                                                    |                       |                                |               |            |                      |
|                                         |                                                    |                       |                                |               |            |                      |
|                                         | dd Chang                                           | e Del                 | ete Expa                       | and           |            |                      |
| 1                                       | Currency                                           |                       |                                |               |            |                      |
|                                         | Currency                                           |                       |                                |               |            |                      |
|                                         | currency                                           |                       |                                |               |            |                      |
|                                         | currency                                           |                       |                                |               |            |                      |
| seudo-Se                                | equence Number for                                 | r Index Pagi          | ng                             |               |            |                      |
| seudo-Se                                | equence Number for                                 | r Index Pagi          | ng                             |               |            |                      |
| seudo-Se                                | equence Number for                                 | r Index Pagi          | Add                            |               |            |                      |
| seudo-Se                                | equence Number for                                 | r Index Pagi          | Add                            |               |            |                      |
| seudo-Se<br>2<br>MD48                   | Click on A<br>BG10 Select F                        | Add Pay Elen          | ng<br>Add                      |               |            | <u></u>              |
| seudo-Se<br>2<br>MD48<br>Selec          | Click on A<br>BG10 Select F<br>ction               | Add                   | ng<br>Add                      |               | Employment | X                    |
| seudo-Se<br>2<br>MD48<br>Selec<br>Pay E | Click on A<br>Click on A<br>BG10 Select F<br>Stion | Add                   | ng<br>Add<br>nent              |               | Employment |                      |

| 7.3 | Window in to the Pay Element field and Enter through all the fields to |
|-----|------------------------------------------------------------------------|
|     | display the list of pay elements.                                      |

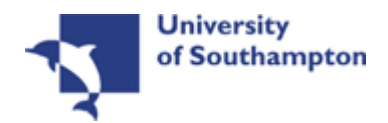

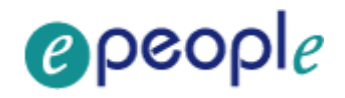

| MDO    | 10G6N Pay Ele  | ement Sel | ection |              |                                    | ×             |
|--------|----------------|-----------|--------|--------------|------------------------------------|---------------|
| Gene   | eral           |           |        |              |                                    |               |
| Partia | al Element     |           | Pa     | ay/Deduction | Туре (                             | Search        |
|        |                |           |        |              |                                    |               |
|        |                |           |        |              |                                    |               |
| Seq    | Code           | PorD      | Туре   | Short Desc   | Long Description                   | <u>▲</u>      |
| 0001   | 0001           | D         | N      | Tax Paid     | Tax Paid                           |               |
| 0002   | 0002           | D         | N      | Tax Rebate   | Tax Rebate Withheld                |               |
| 0003   | 0010           | D         | NI     | NI C/I       | NI Contracted In                   |               |
| 0004   | 0011           | D         | NI     | NI A Saved   | Non-Directors A Rate NI            |               |
| 0005   | 0020           | D         | NI     | NI Wfe C/I   | NI Wife Contracted In              |               |
| 0006   | 0021           | D         | NI     | NI B Saved   | Non-Directors B Rate NI            |               |
| 0007   | 0025           | D         | NI     | NI CI Def.   | NI Contracted in (Deferred)        |               |
| 0008   | 0026           | D         | NI     | NI C Saved   | Non-Directors C Rate NI            |               |
| 0009   | 0030           | D         | NI     | NI Pen C/I   | NI Pensioner Contracted In         |               |
| 0010   | 0031           | D         | NI     | NI C Saved   | Non-Directors C Rate NI            |               |
| 0011   | 0035           | D         | NI     | NI CO Def.   | NI Contracted out (COSR) Deferred) | <b>•</b>      |
| A      | dd <u>S</u> el | ect 🛛     | Delete |              |                                    | _             |
|        |                |           |        |              |                                    |               |
|        |                |           |        |              |                                    | E <u>x</u> it |

- 7.4 Select the required pay element (Code 1000 is Basic Pay, codes 0001 0999 are standard ResourceLink pay elements, 1000+ are UoS specific). The following data entry screen is displayed:
  - If the employee is to be paid a salary of a non spinal amount you will need to enter the PE 2000-Basic Pay Non Spinal and enter an amount, rather than using PE 1000.

| MD48G81 'N' Type Fix I                           | Pay Element Detail |                            |         | ×             |
|--------------------------------------------------|--------------------|----------------------------|---------|---------------|
| Pay Element                                      |                    |                            |         |               |
| Pay Element ID<br>Post<br>Start Date<br>End Date | 1000 Basic Pay     | Reason 📃                   | <u></u> |               |
| Employees                                        |                    |                            |         |               |
| Amount<br>Arrears<br>Calc. Arrears<br>Cost Code  |                    | 2nd Currency<br>Adjustment |         | Table ID      |
| Employers                                        |                    |                            |         |               |
| Amount<br>Arrears<br>Cost Code                   |                    | 2nd Currency               |         | Table ID      |
| 🧔 Balance Detail                                 |                    |                            |         | E <u>x</u> it |

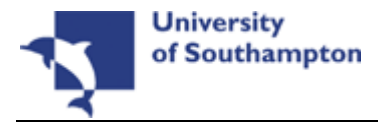

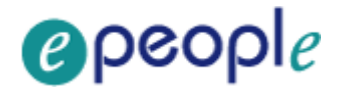

- 7.5 **Window in** to the **Post** field. A list of the employee's posts is displayed. Select the required post this PE is to be attached to.
- 7.6 Press **Enter** to move through the **Start date**.
- 7.7 **Window in** to the **Reason** field and select the reason for the PE.

The reason MUST be the same as was entered at Post Holding.

- 7.8 Press Enter through the End Date.
- 7.9 If the PE you are entering requires a specific amount (e.g. 2000-Non spinal Salary) to be attached to it, enter this in the **Amount** field. You will need to enter the **annual** amount, the system will then divide this by 12. For PE 1000 Basic Pay this is not required.
- 7.10 Press **Enter** to move through the remaining fields.
- 7.11 The Fixed PE Screen will be updated.
- 7.12 Click on **Add** and repeat this process for each Fixed PE the employee is to continuously receive each month. E.g. Market Supplements.
- 7.13 Click on Save 🔮 to save the changes.

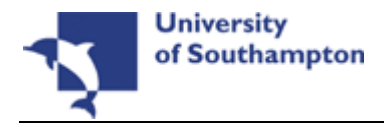

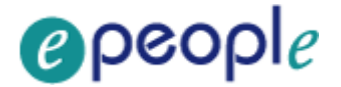

### 8 Standard letters

If you need to produce any paperwork after making the change to the person's start date, then you will now need to go into the relevant task (such as the **New Starter** task and press **Save**, which will then bring up the list of Standard Letters available for you to print.

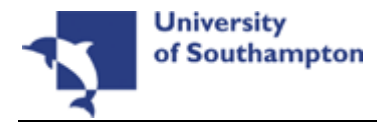

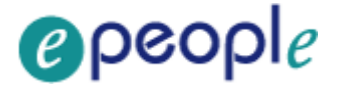

## 9 Notify Payroll of the change you have made

It you have just made a change to a post that the person has already started in then it is important that you let Payroll know what you have done so that they can check the Fixed Pay Elements and look into whether the person's pay needs to be adjusted.